# **MyPension**

- 1. Registration
- 2. Login instructions
- 3. FAQ

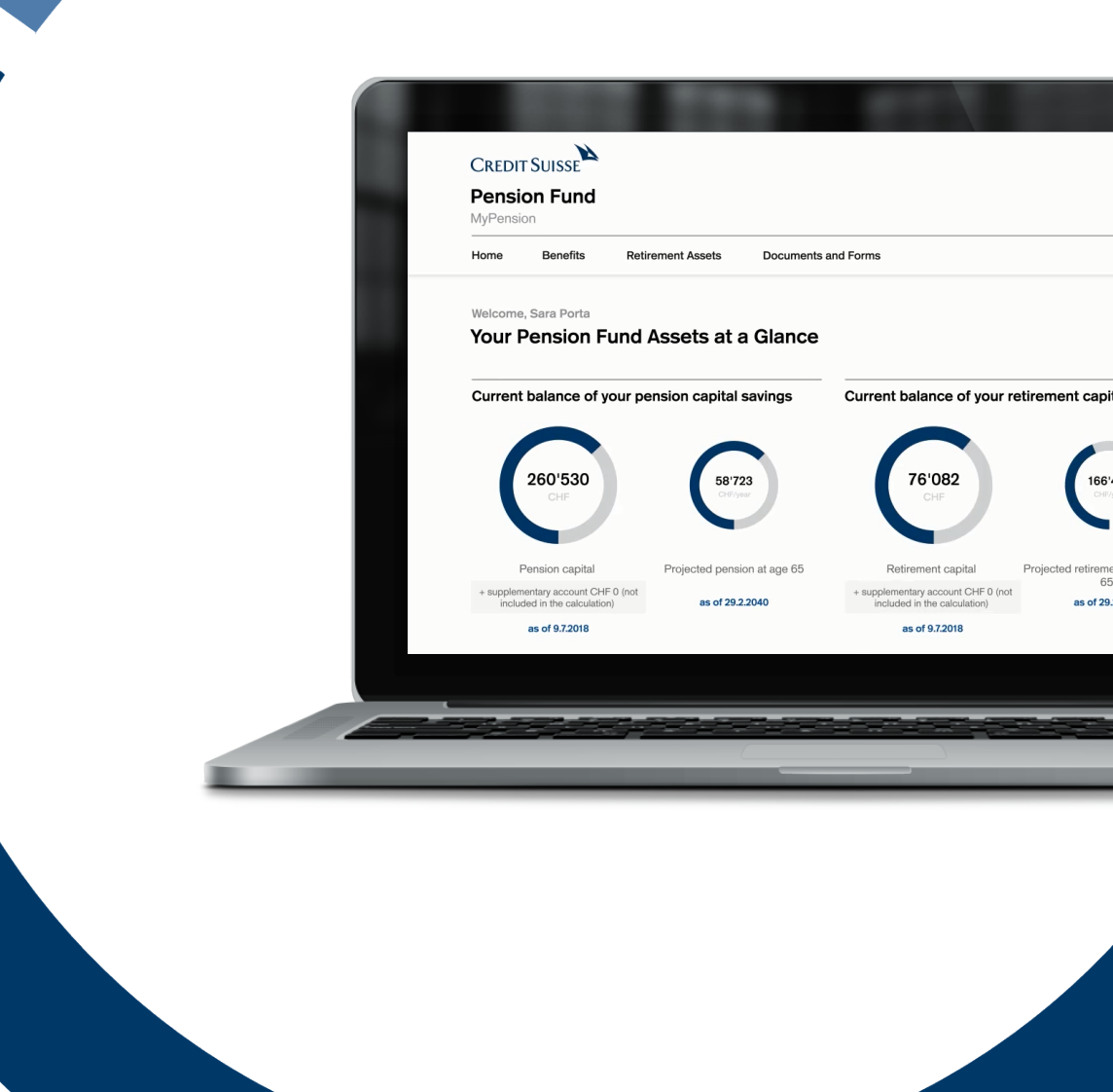

# Table of contents

| 1.  | Registration               |    |
|-----|----------------------------|----|
| 1.1 | Preparation                | З  |
| 1.2 | Registration               |    |
|     | using an authenticator     | 4  |
|     | using a passkey            | 7  |
| 2.  | Login instructions         |    |
|     | for using an authenticator | 10 |
|     | for using a passkey        | 12 |
| 3.  | FAQ                        | 14 |

# 1. Registration

## 1.1. Preparation

You need your 13-digit AHV or social security number to register.

Before starting the registration process, install an authenticator app on your smartphone or tablet (MyPension can only be used on a mobile device).

Recommended:

- Google Authenticator
- Microsoft Authenticator (user account required)

The authenticator app is a third-party program used by MyPension to authenticate users.

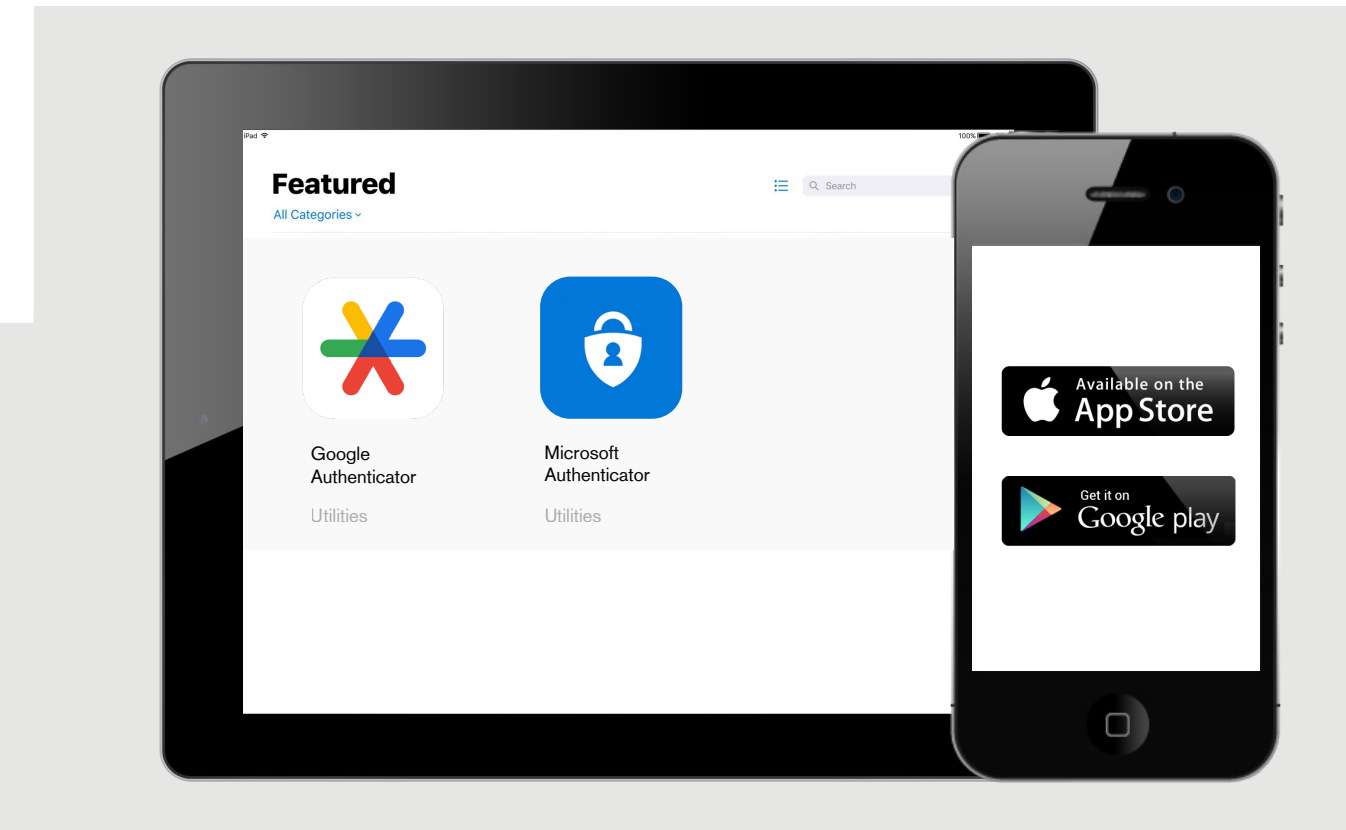

Note:

The SecureSign app for Credit Suisse's online banking cannot be used for MyPension.

### 1.2. Registration

#### Authenticator

You must register as a new user if one of the following is true:

- You have joined the Pension Fund of Credit Suisse as a new member
- You have not re-registered since the new login method was introduced in October 2024
- You have forgotten your password
- You want to register a new smartphone/authenticator

| English v | 1<br>Click on «Registration» (in red)<br>at the very bottom. |
|-----------|--------------------------------------------------------------|
|           |                                                              |

| 2                                                                                                    | English v<br>Registration                                                                                                    |
|----------------------------------------------------------------------------------------------------|----------------------------------------------------------------------------------------------------|
| Enter your e-mail address together<br>with your 13-digit AHV or social<br>security number.<br>Use the e-mail address from our informational<br>e-mail for your first-time registration. | Applies to:         - New user         - Forgot password         - Register new smartphone / Authenticator  E-mail sarah.porta@mypension.ch  AHV / social security number 756.1234.4321.12 |
|                                                                                                    | Submit                                                                                                    |

# 3

If both the e-mail address and the AHV or social security number are correct, you will receive an e-mail with a verification link.

| mypension.no-reply@mypension         %         %         Nachricht übersetzen in: Deutsch | h.ch $\textcircled{\begin{tabular}{ c c c c c c } \hline \textcircled{\begin{tabular}{ c c c c c } \hline \hline \hline \textcircled{\begin{tabular}{ c c c c c } \hline \hline \hline \hline \hline \hline \hline \hline \hline \hline \hline \hline \hline \hline \hline \hline \hline \hline \hline$ |
|-------------------------------------------------------------------------------------------|----------------------------------------------------------------------------------------------------|
| Hello Sarah Porta,                                                                        |                                                                                                    |
| Please click the following link to verify yo                                              | our request on MyPension:                                                                                                    |
| Verify                                                                                    |                                                                                                    |
| The link is valid for 1 hour.                                                             |                                                                                                    |
| Yours sincerely,<br>Pension Fund of Credit Suisse Group (Sv                               | vitzerland)                                                                                                    |
|                                                                                           |                                                                                                    |

5

| English v                                                                                                    |                        |
|----------------------------------------------------------------------------------------------------|------------------------|
| Update password                                                                                                    | 4                      |
| ▲       Your password must meet the following requirements:         ●       Your password must meet the following requirements:         ●       A teast on elymerase letter (n-2);         ●       A teast on elymerase letter (n-2);         ●       A teast on elymerase letter (n-2);         ●       A teast on elymerase letter (n-2);         ●       A teast on elymerase letter (n-2);         ●       A teast on elymerase letter (n-2);         ●       A teast on elymerase letter (n-2);         ●       A teast on elymerase letter (n-2);         ●       A teast on elymerase letter (n-2);         ●       A teast on elymerase letter (n-2);         ●       A teast on elymerase letter (n-2);         ●       A teast on elymerase letter (n-2);         ●       A teast on elymerase letter (n-2);         ●       Confirm password         ●       Confirm password         ●       Sign out from other devices | Set your new password. |
|                                                                                                    |                        |

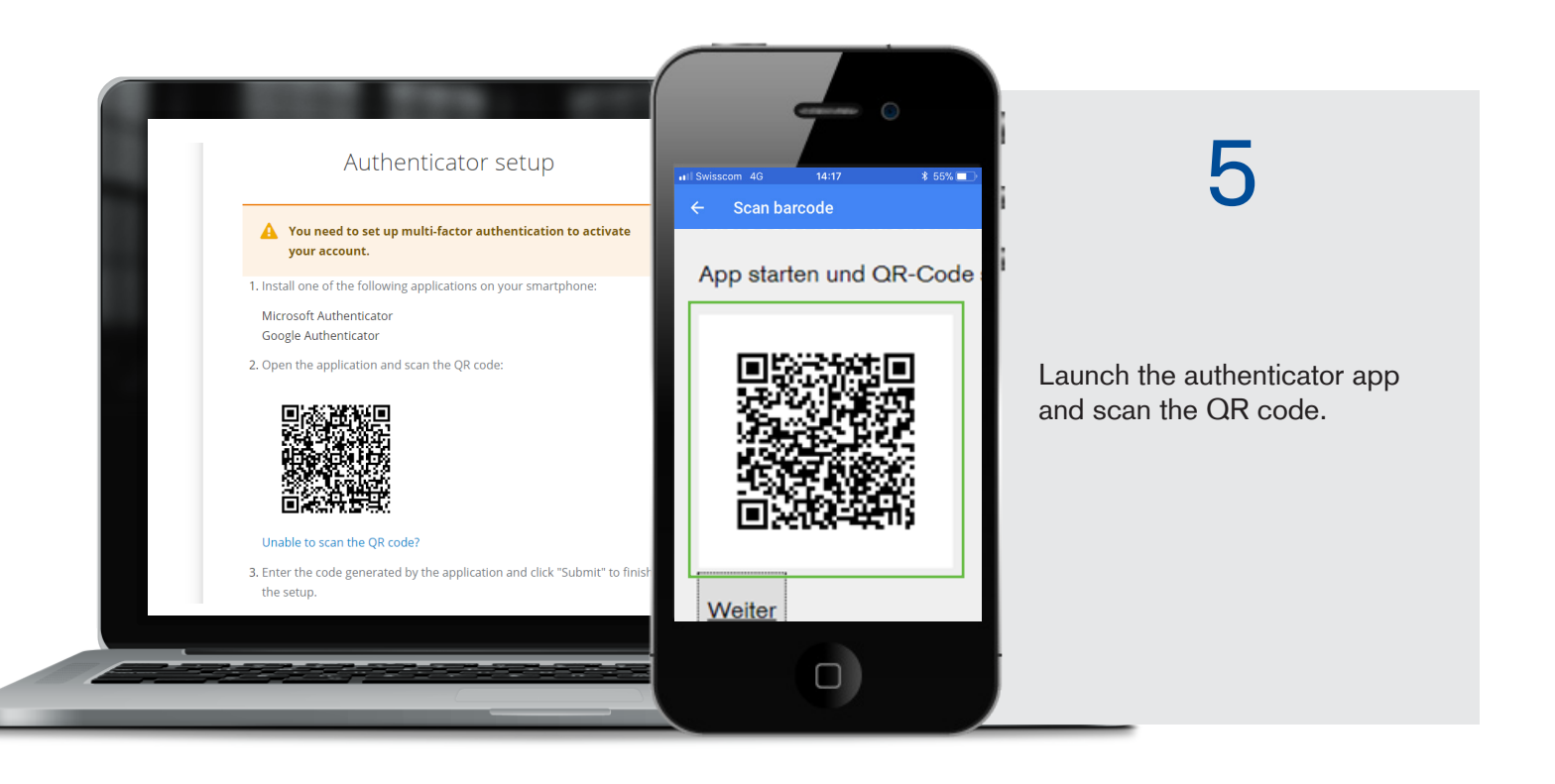

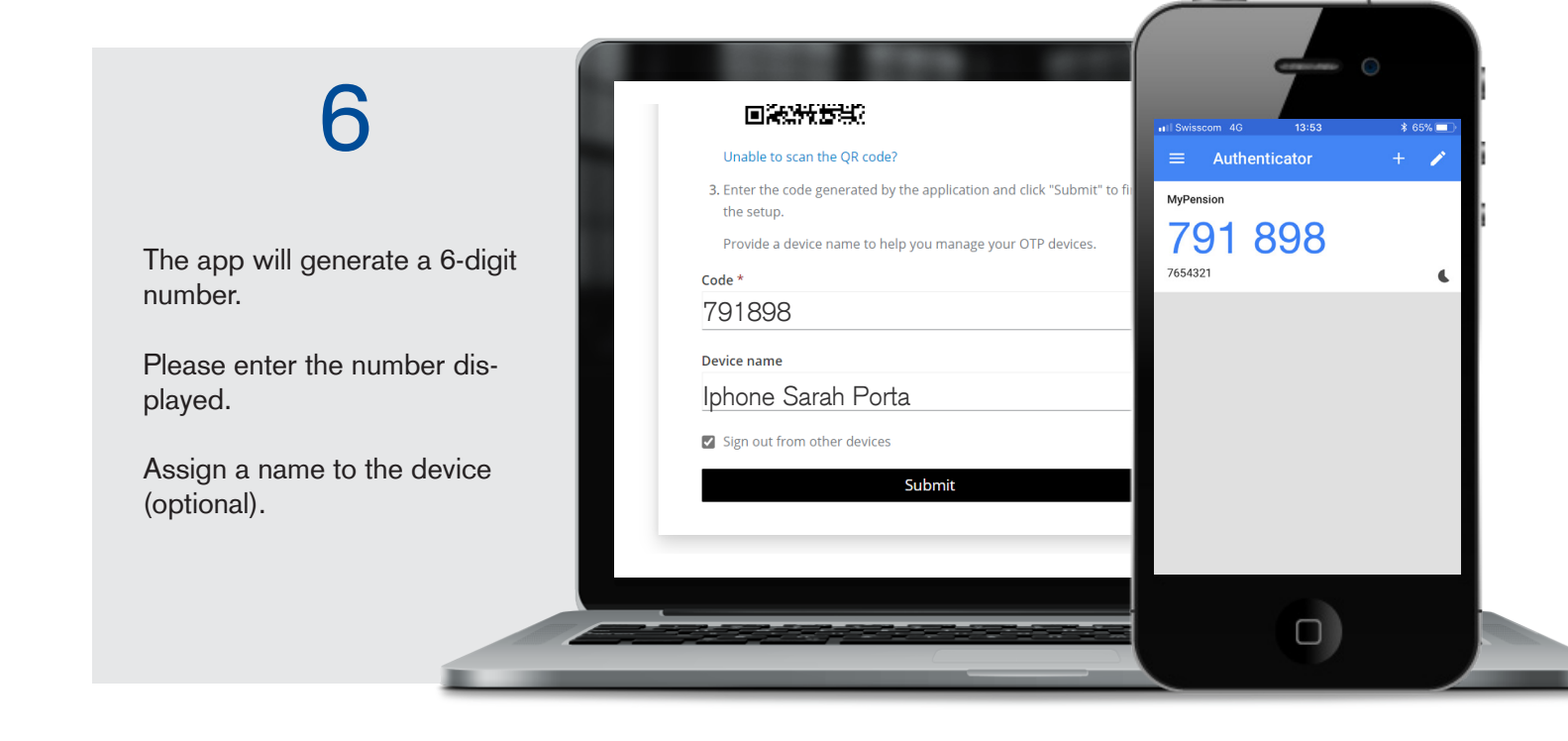

This is where you can set up a passkey (see the next section). You can also click «Later» to skip this process and access the portal directly.

# 1.3. Registration

#### Passkey

#### A passkey lets you log in using facial recognition or your fingerprint.

You can set up a passkey on your smartphone, tablet or laptop.

(Registration successful! You can set up a passkey as an option. If this does not work due to internal bank security settings, contact: support.mypension@mypension.ch)

#### The process for a smartphone is described below.

| 1                                                                                       |                                                                                       |
|-----------------------------------------------------------------------------------------|---------------------------------------------------------------------------------------|
| You can set up a passkey once<br>you have registered for two-<br>factor authentication. | English v<br>Passkey Registration<br>Sign out from other devices<br>Register<br>Later |
|                                                                                         |                                                                                       |

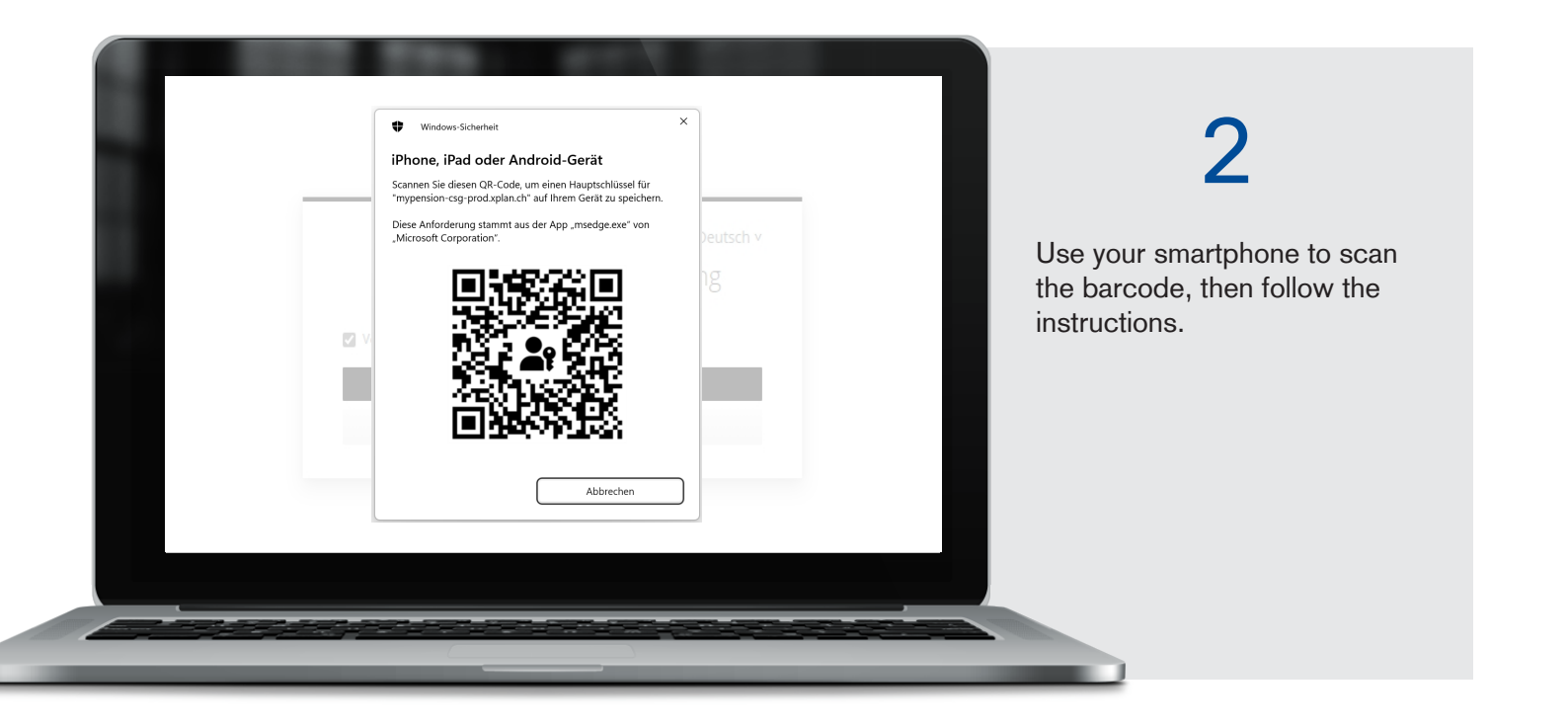

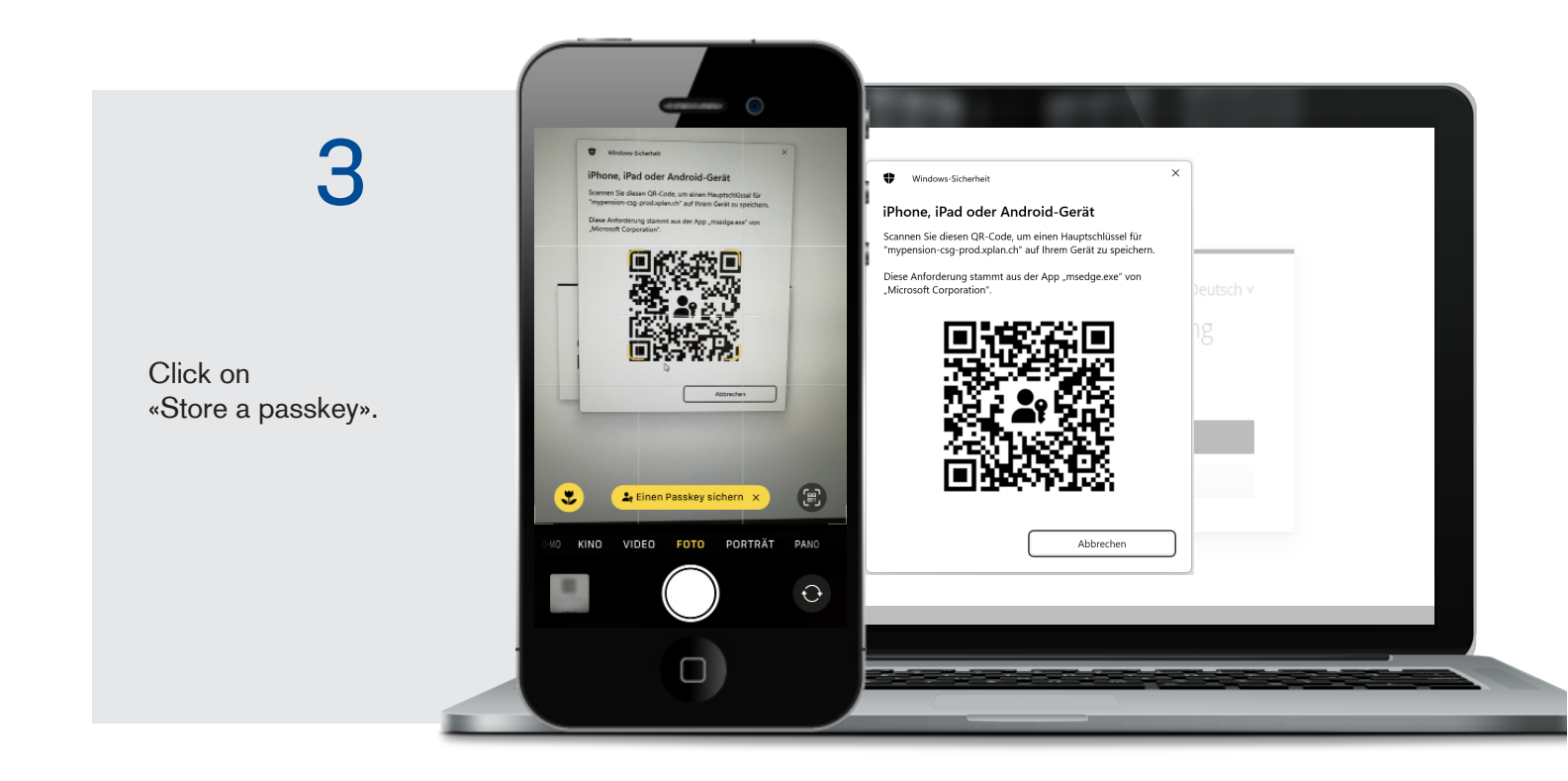

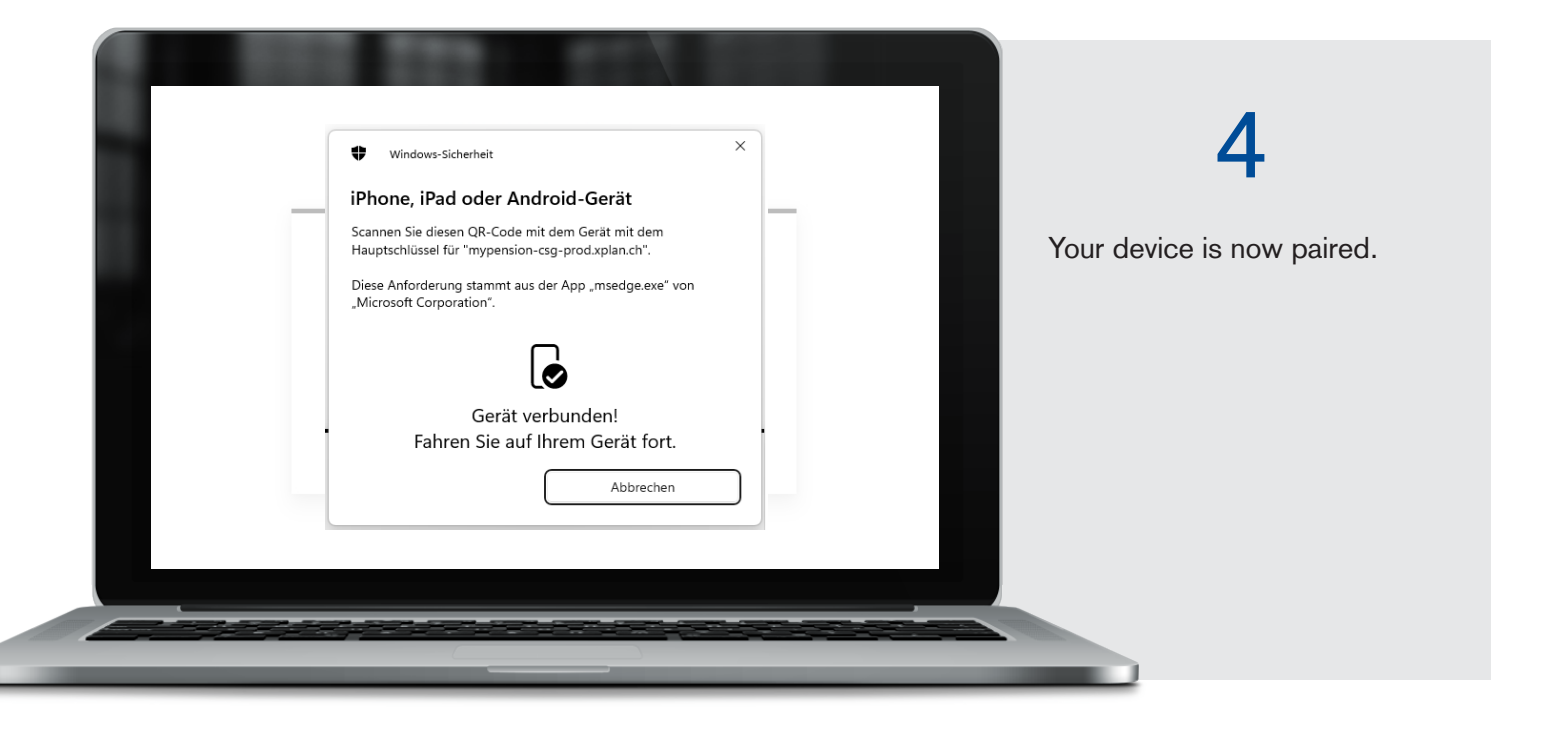

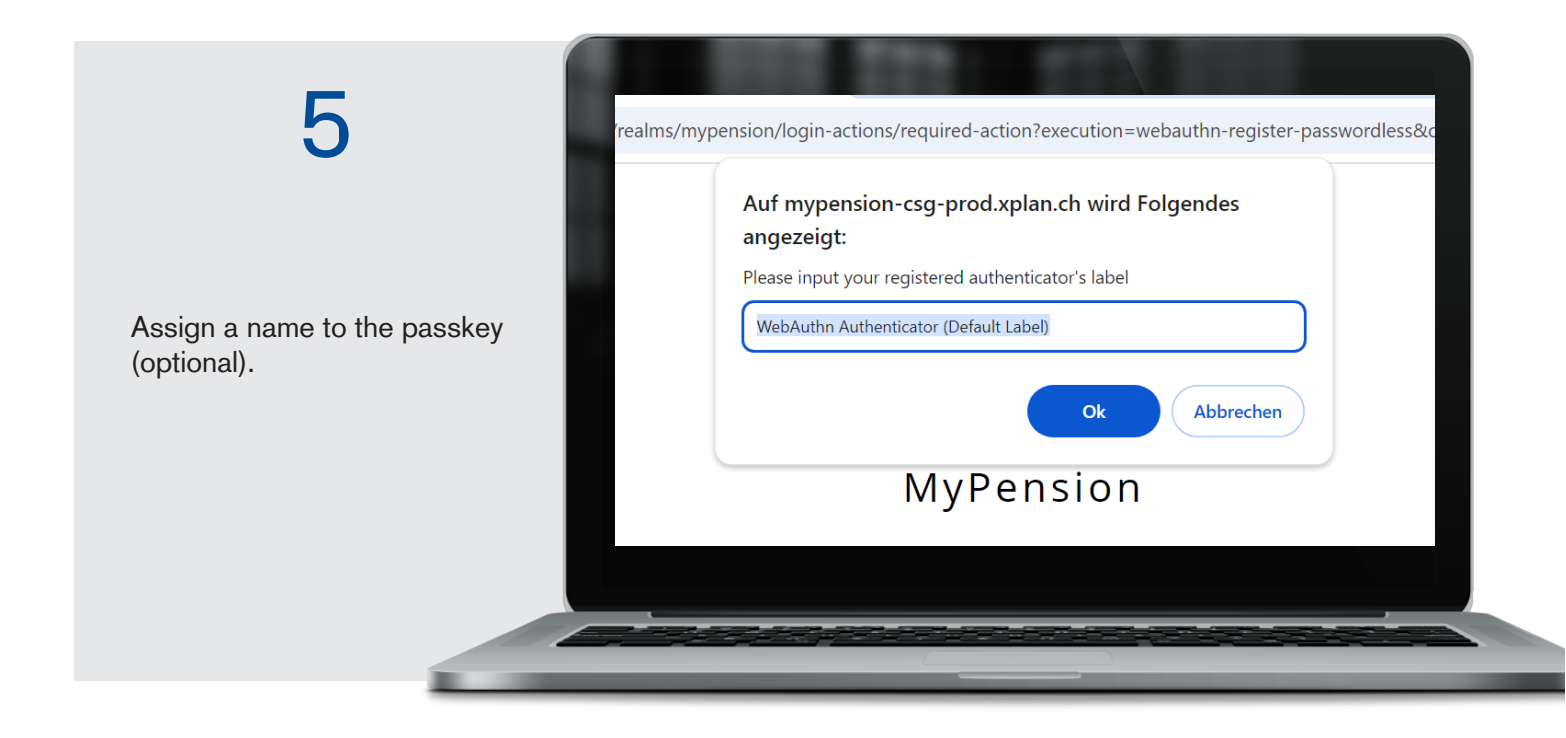

### 2. Login instructions

The login link for MyPension can be found in the upper right-hand corner of the website at pensionskasse.credit-suisse.com

|                |              |               |             |                               | EN DE F    | R IT 💄 Logir | MyPension |
|----------------|--------------|---------------|-------------|-------------------------------|------------|--------------|-----------|
| CREDIT SUIS    | SE           |               |             |                               | Pension F  | und (Switz   | zerland)  |
| V Pension Plan | ✓ Pensioners | ✓ Investments | ✓ Expertise | $^{\vee}$ Our Service for You | > Download | MyPension    | م         |
|                |              |               |             |                               |            |              |           |
|                |              |               |             |                               |            |              |           |

Alternatively, you can also use this direct link to log in: mypension.credit-suisse.com

#### Login using an authenticator

| -                          | English v                                                                                     |
|----------------------------|-----------------------------------------------------------------------------------------------|
| -                          | E-mail                                                                                        |
| Enter your e-mail address. | Password                                                                                      |
| Enter your password.       | Forgot password   Register new smartphone / Authenticator<br>Sign in                          |
|                            | <b>Passkey</b><br>Use a passkey for passwordless sign-in.                                     |
|                            | FAQ / Login instructions<br>MyPension support: support.mypension@mypension.ch<br>Registration |
|                            |                                                                                               |
|                            |                                                                                               |

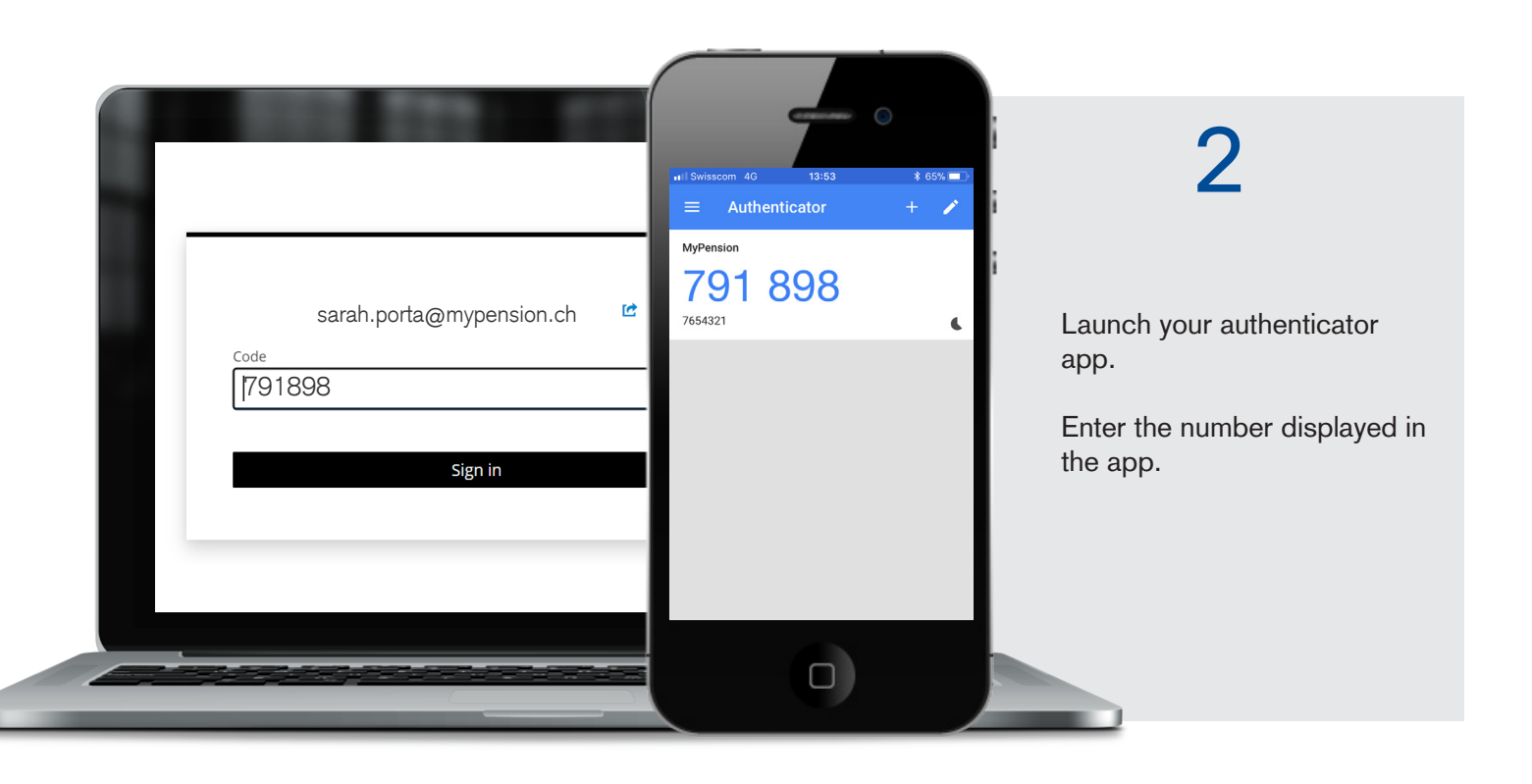

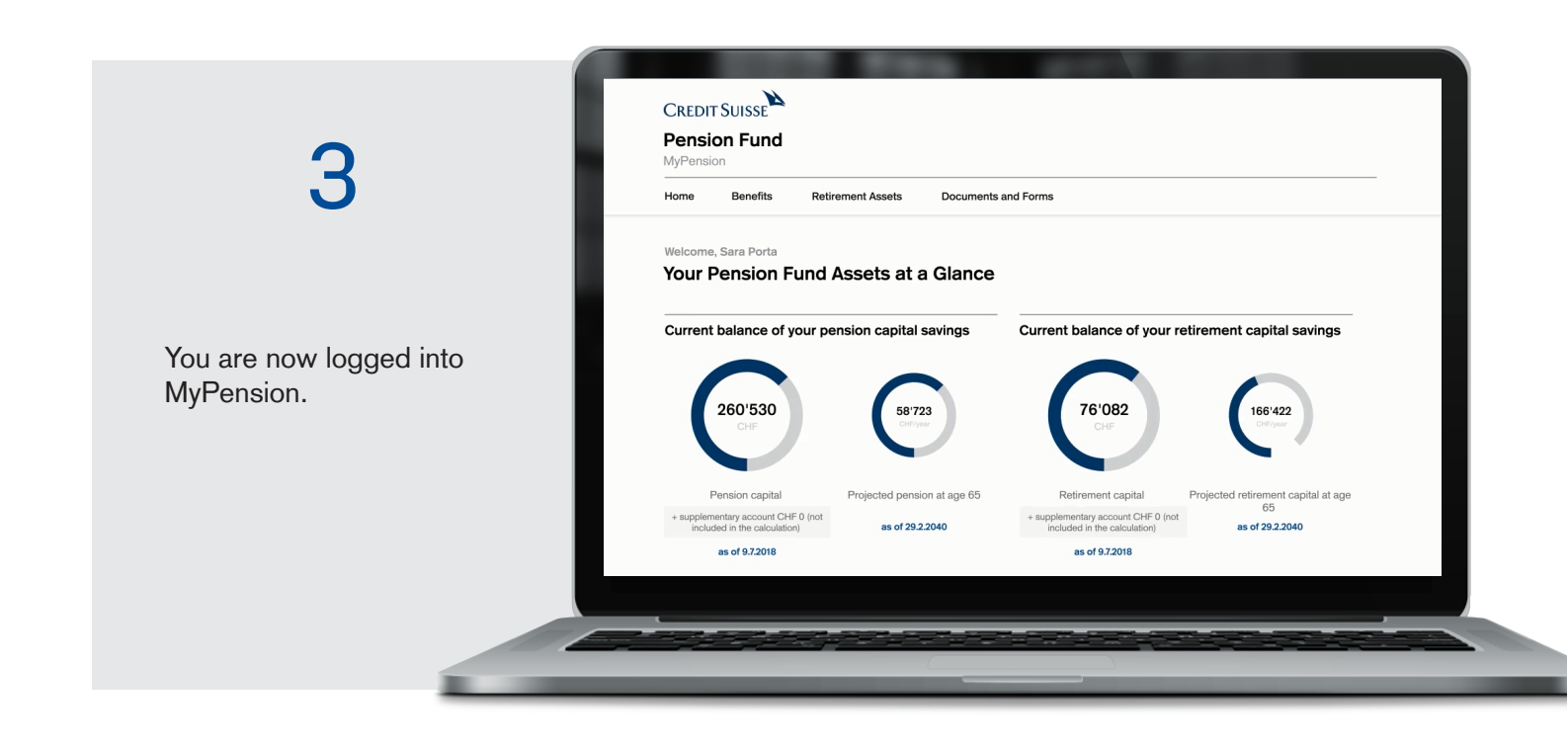

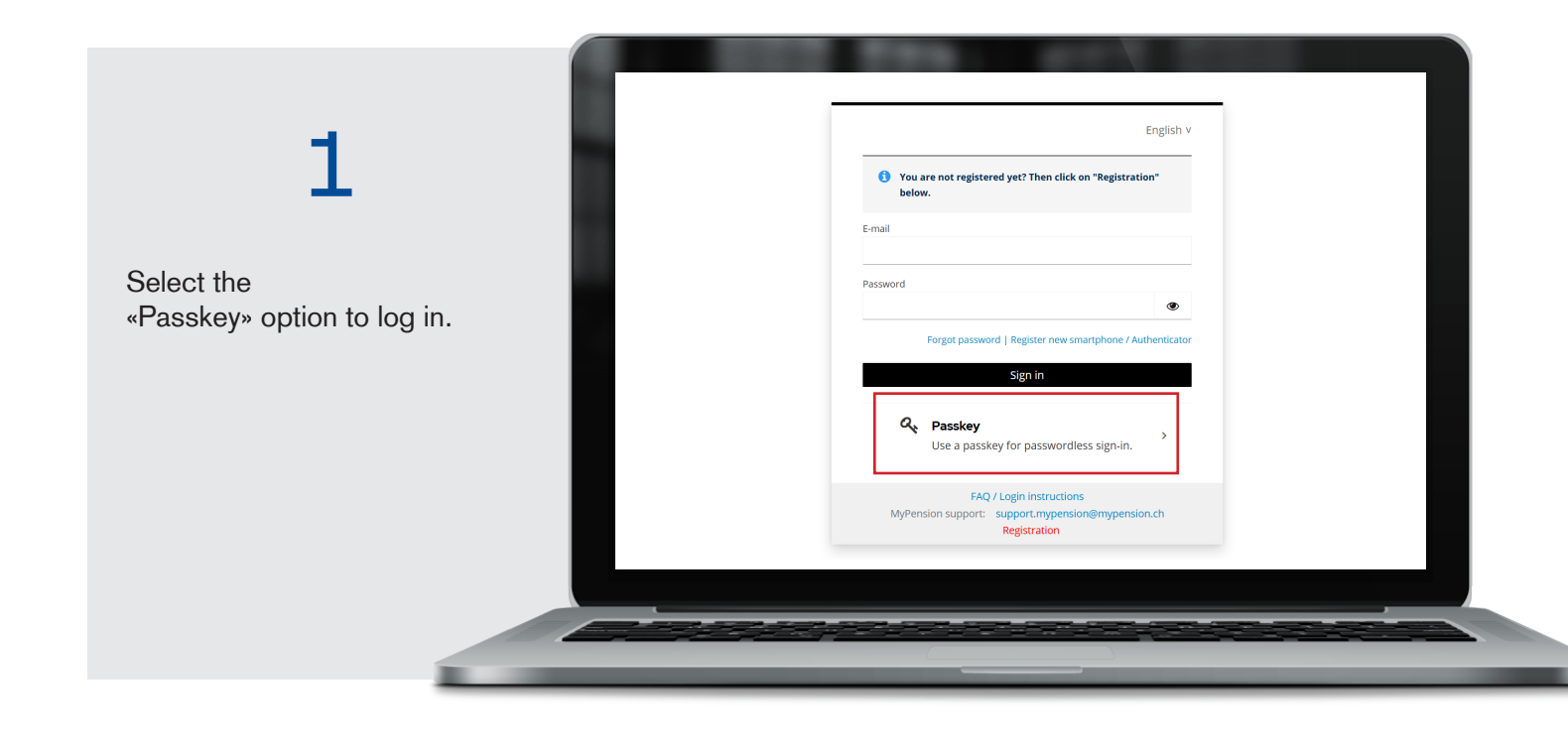

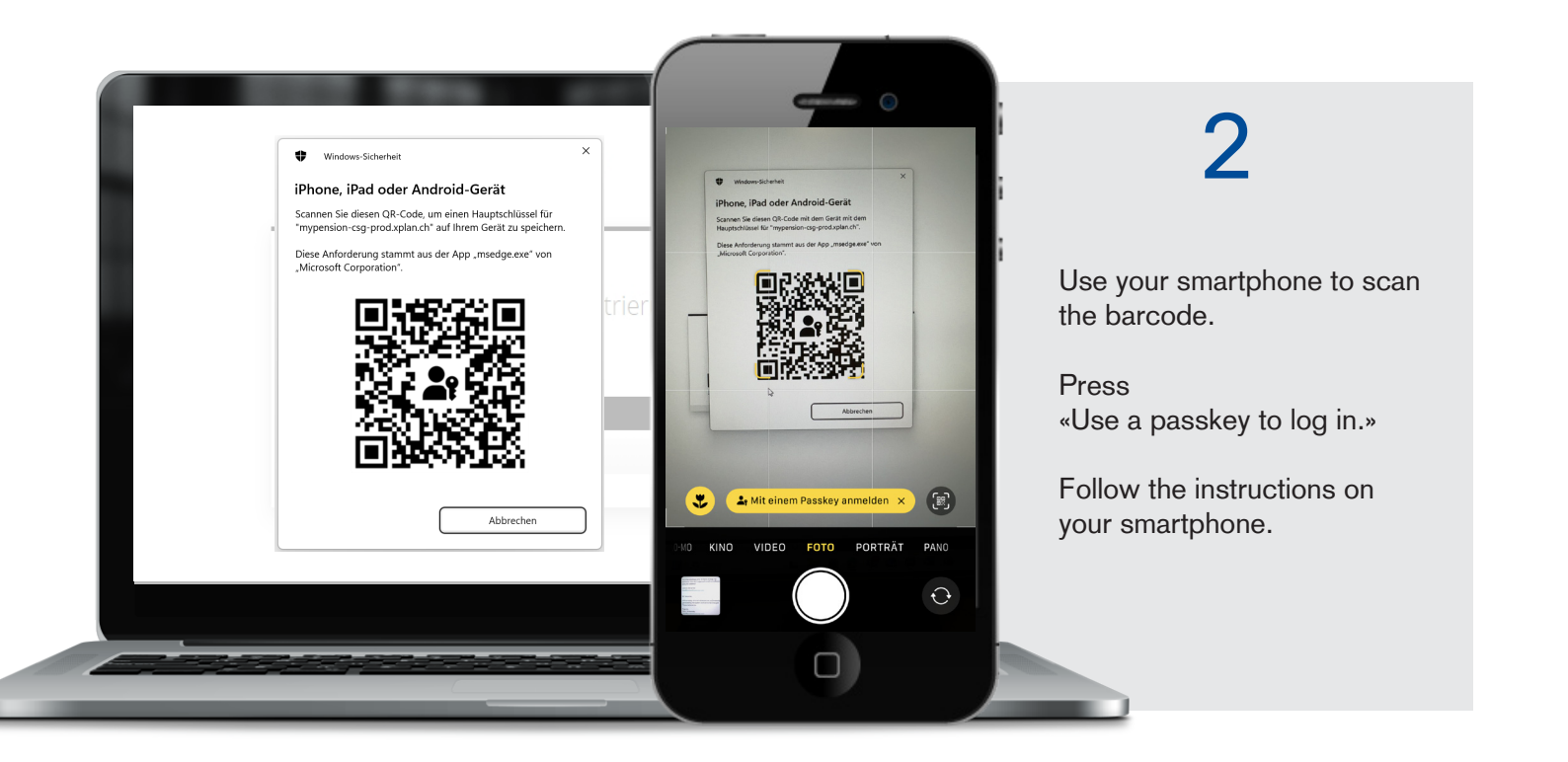

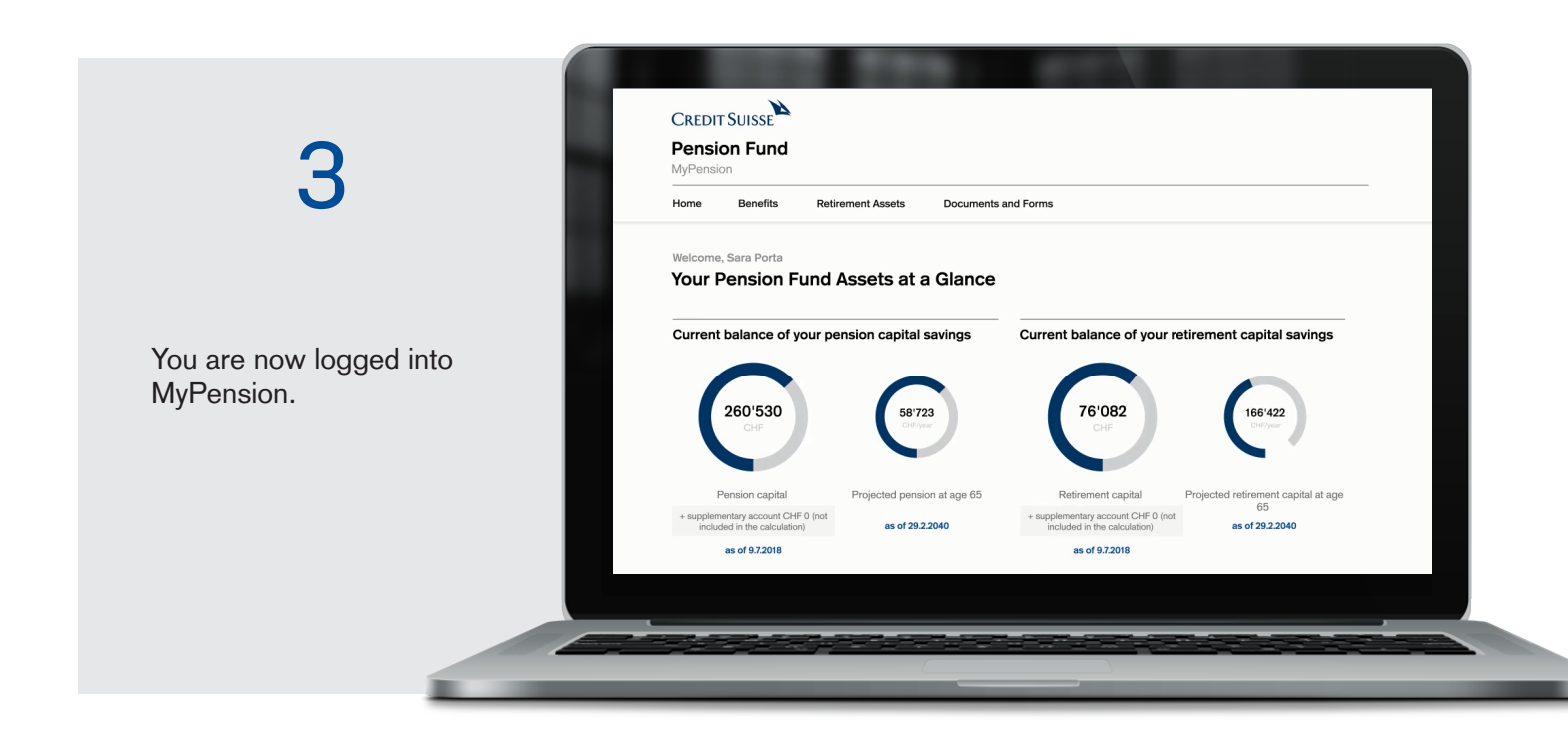

## 3. FAQs from MyPension Support

#### AHV or social security number

Use your 13-digit AHV or social security number.

#### E-mail address

Use the e-mail address from our informational e-mail for your first-time registration on MyPension. You can change your e-mail address in the «Edit profile» area of MyPension. In this case also change the e-mail on your smartphone (authenticator/passkey).

#### Problems with the authenticator app?

- Make sure the time synchronization option is activated on your smartphone/tablet (go to "Date and time" in the settings to have the time set automatically).
- When you re-register, delete your old inputs in the app and re-scan the barcode.

#### Forgot password | New smartphone/authenticator

If you have forgotten your password, have a new smartphone or have to reset the authenticator, click on the corresponding link on the login screen. Your profile will be reset and you will need to re-register.

#### Passkey

A passkey lets you log in more simply using your fingerprint or facial recognition. Your biometric data are stored in your smartphone.

#### Add passkey

You can add or delete a passkey on MyPension under «Edit profile».